## Accessing your Telehealth appointment via HEALTH DIRECT

## NB: Please ensure webpage is opened using Google Chrome

- 1. Open webpage <u>www.bendigohealth.org.au</u> using GOOGLE CHROME
- 2. Select the "Patient & Families" tab from the top selection panel

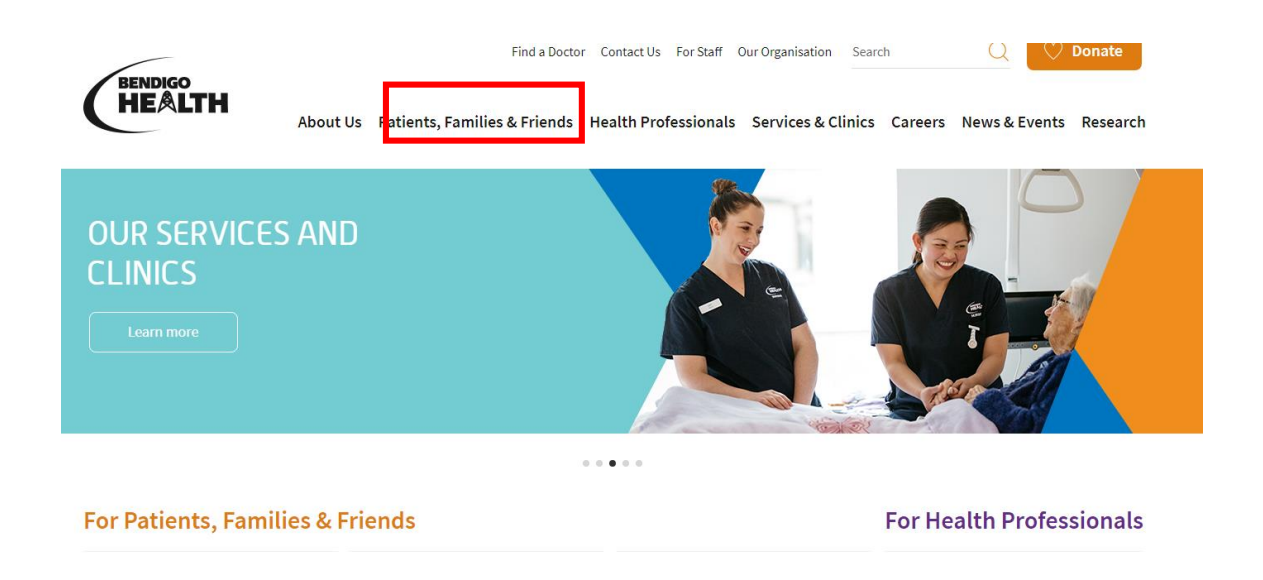

3. Scroll down & select "Telehealth"

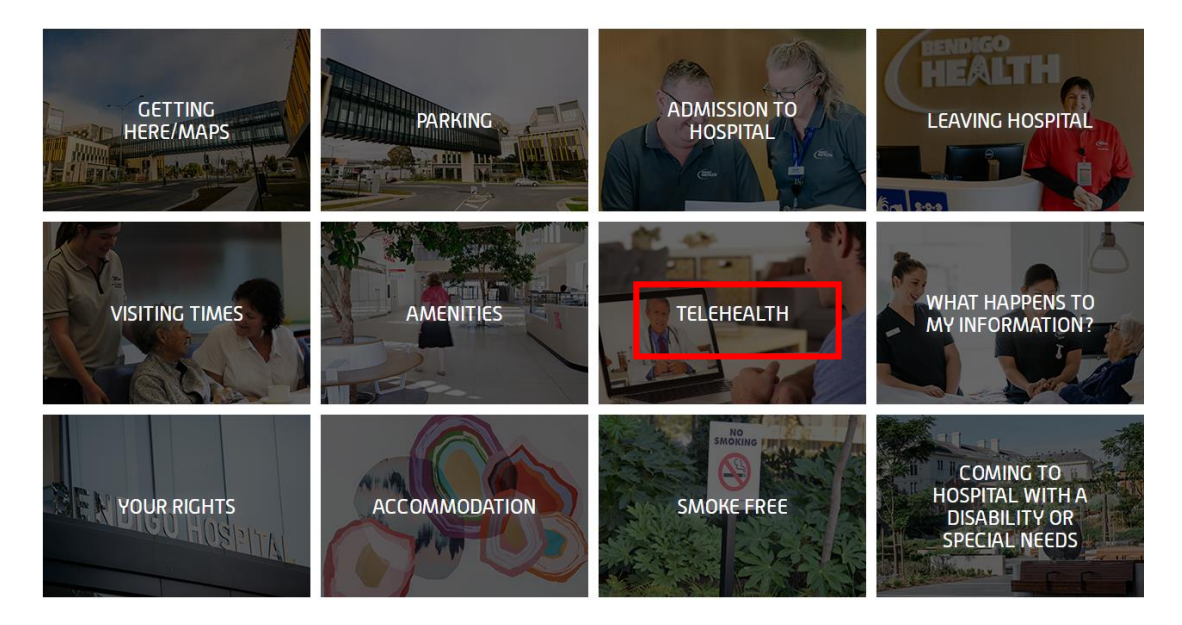

Select "Run a test call" if you would like to ensure your sound & picture is working correctly
*This is recommended prior to each consultation*

| Home 🌛 Patients, Families & Friend:                        | s > Telehealth (copy)                 |                                              |                                   |
|------------------------------------------------------------|---------------------------------------|----------------------------------------------|-----------------------------------|
| Prior to Your Appoir                                       | ntment                                |                                              | Telehealth Brochure               |
| Please test your device set-up bef                         | ore your consultation                 |                                              | This brochure explains details of |
| This can be done any time – but is                         | s very important to ensure that your  | equipment will work on the day.              | service.                          |
| You may consider a family member                           | er or friend assisting you with this. |                                              | Learn more                        |
| Attending your app                                         | ointment                              |                                              | Instructional video               |
| If you have an appointment and a clinic you are attending: | ire ready to attend your Telehealth a | ppointment now, please click the name of the | Click here to open video          |
| Breast Screen                                              | Cardiology Clinics                    | Emergency Department                         |                                   |
| Cancer Clinics                                             | Palliative Care                       | Residential Care                             |                                   |
| Includes:<br>oncology clinics                              | Includes:<br>Palliative Care          | Includes:<br>BH Aged Care Facilities         |                                   |

5. After you have run a test call - Select the correct department for which your appointment is scheduled.

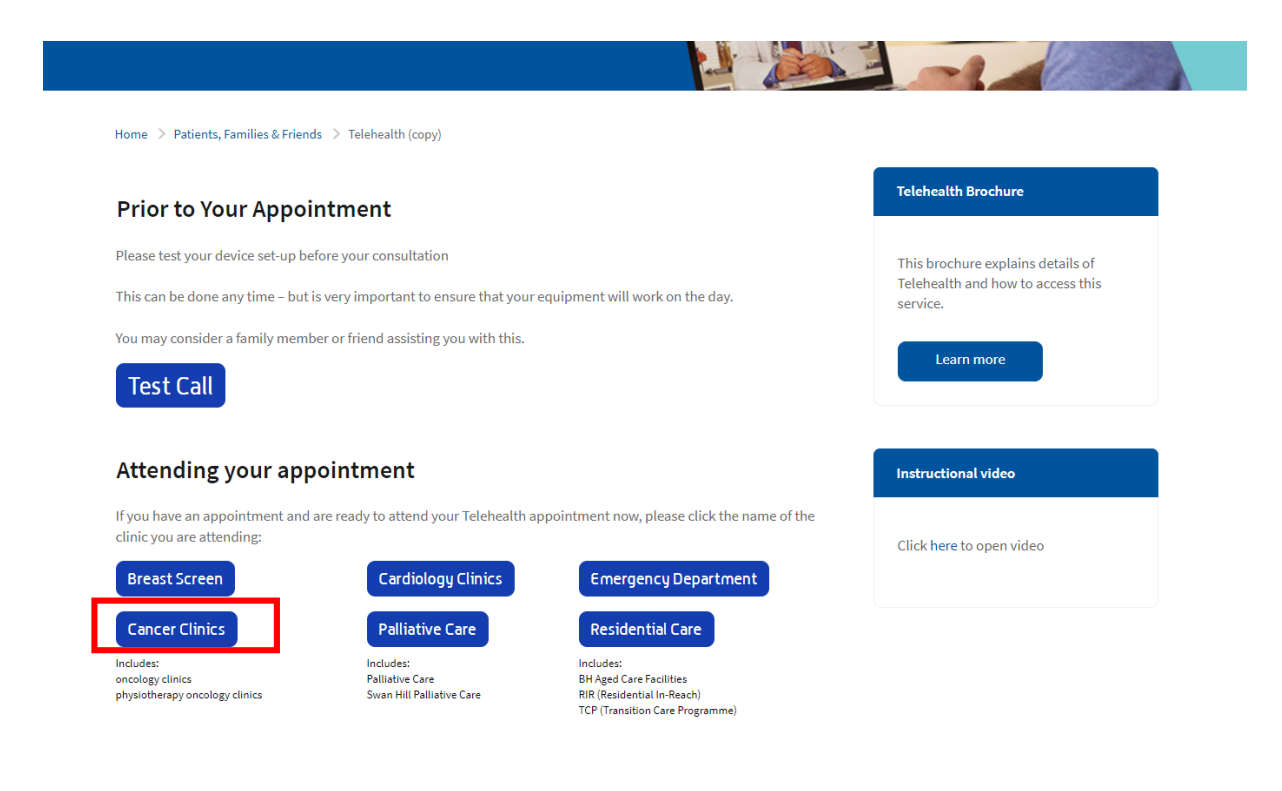

## 6. Select "Start Video Call"

|    | Video Call Setup                                                                                                    |
|----|----------------------------------------------------------------------------------------------------|
|    | HEALTH                                                                                                    |
|    | Oncology Clinics                                                                                                    |
|    | Make sure you are using one of these web browsers:                                                                     |
|    | 9062                                                                                                    |
|    | Run a Test Call                                                                                                    |
|    | Start video call 🔶                                                                                                    |
|    | Need more help?                                                                                                    |
| Ву | using this service you agree to the Coviu <u>Terms of Service</u> and <u>Privacy Policy</u><br><u>Powered by Coviu</u> |

**7.** Enter the contact details of the person we can contact should there be a disconnection & tick "accept" & "Continue"

| o Call Setup                     |
|----------------------------------|
| HEALTH                           |
| ogy Clinics                      |
| son this call is about) REQUIRED |
| Last Name                        |
| REQUIRED                         |
|                                  |
| Australia (+61)                  |
|                                  |

This information is only kept for the duration of your video call NB: You must include an area code for land line phone numbers

8. You are now in the waiting area and a Bendigo Health staff member or consultant will connect with you shortly.